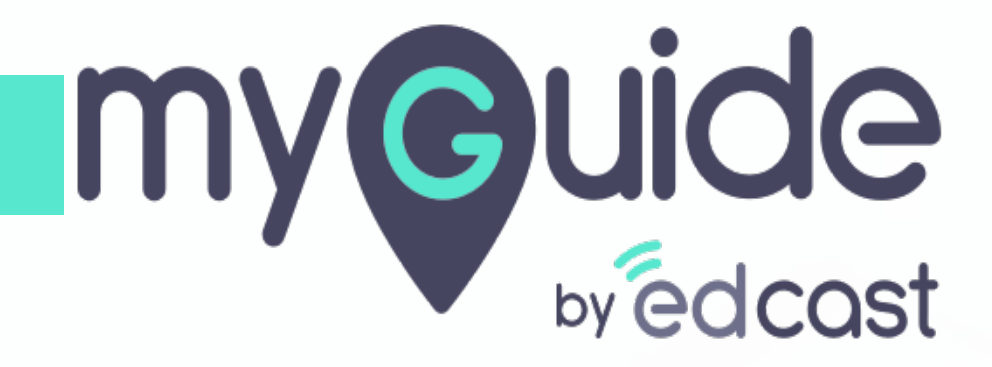

How to Use MyChat

myguide.org

## With the integrated chatbot of MyGuide, get quick help for searching guides

Click the MyChat icon in the lower right corner

| G                                                                           | $\odot \equiv \times$             |                       |
|-----------------------------------------------------------------------------|-----------------------------------|-----------------------|
| Guides                                                                      | P                                 |                       |
| Application 01                                                              |                                   |                       |
| Filters Current Page My Guides                                              | Q Search                          |                       |
| <br>Sample Folder                                                           |                                   |                       |
| With the integrated chatbot of MyGuide, get quick help for searching guides |                                   |                       |
|                                                                             | Click the MyCh<br>lower right cor | at icon in the<br>ner |
| MyGuide by EdCast   Privacy & Cookies   Terms                               |                                   |                       |
|                                                                             |                                   |                       |

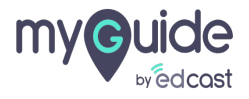

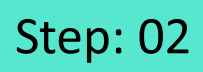

Г

Click on "Search Guide"

| ©                                               | $\equiv \times$ |
|-------------------------------------------------|-----------------|
| ← MyChat                                        |                 |
| Heyl Welcome to MyGuide. How can I help y       | ou?             |
| Search Guide                                    |                 |
| Click on "Search Guide"                         |                 |
| ©                                               |                 |
|                                                 |                 |
|                                                 |                 |
|                                                 |                 |
|                                                 |                 |
|                                                 |                 |
|                                                 |                 |
|                                                 |                 |
| © MyGuide by EdCast   Privacy & Cookies   Terms |                 |
|                                                 |                 |

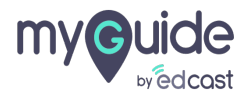

#### Step: 03

1) Type the name of the guide and click the search arrow 2) Or, you can click the mike to speak

| Ģ       | =                                                                   | = ×                           |
|---------|---------------------------------------------------------------------|-------------------------------|
| <i></i> | MyChat                                                              |                               |
| C       | Heyl Welcome to MyGuide. How can I help you?                        |                               |
|         | Search Guide                                                        | le                            |
|         | What would you like to search? Just type or say!<br>Type to Search! | ou can click the mike to<br>k |
|         |                                                                     |                               |
| © MyC   | Guide by EdCast   Privacy & Cookies   Terms                         |                               |
|         |                                                                     |                               |

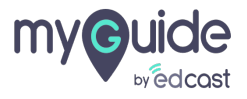

### Till you speak something, MyGuide will remain in the listening mode

Click "Allow" to provide MyGuide the permission to use your microphone

| G Google × +                                           |                                                                            |                                                           | - 🗆 ×                  |
|--------------------------------------------------------|----------------------------------------------------------------------------|-----------------------------------------------------------|------------------------|
| $\leftrightarrow \rightarrow C'$ google.com            |                                                                            |                                                           | * 🔮 🧿 E                |
| EdCast MyGuide Creator wants to<br>Use your microphone | × Click "Allow" to provide                                                 | ¢                                                         | $\equiv \times$        |
| Allow                                                  | MyGuide the permission to use<br>your microphone                           | ← MyChat                                                  |                        |
|                                                        |                                                                            | Hey! Welcome to MyGuide. How can I hel                    | p you?                 |
|                                                        |                                                                            |                                                           | Search Guide           |
|                                                        |                                                                            | What would you like to search? Just type                  | or sayl                |
|                                                        | ٩                                                                          |                                                           |                        |
|                                                        | Google Search I'm Feeling Lucky                                            |                                                           |                        |
|                                                        | Make the most of your time at home with tins for recipes, workouts, and in |                                                           |                        |
|                                                        |                                                                            | Y                                                         |                        |
|                                                        | Google offered in: हिन्दी बारला खण्णारा मराठा ಹುದ್ದಾರೆ ಸ್ವರ್ಣವರ ದಲಯಿಗೆ     | ৩৯০ থনামা                                                 |                        |
|                                                        |                                                                            |                                                           |                        |
|                                                        |                                                                            |                                                           | _                      |
|                                                        |                                                                            | Till you speak son<br>MyGuide will rema<br>listening mode | nething,<br>iin in the |
| India                                                  |                                                                            | ©                                                         |                        |
| Adverticing Rucinese About How Search wor              | re                                                                         | @ MuGuide by EdCast + Known + Longer                      |                        |

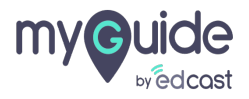

#### Step: 05

#### Choose your preferred search result

|     | $\equiv \times$                                  |
|-----|--------------------------------------------------|
| +   | MyChat                                           |
|     | Heyl Welcome to MyGuide. How can I help you?     |
|     | Search Guide                                     |
|     | What would you like to search? Just type or say  |
|     | trello                                           |
|     | The results are here, choose your preferred onel |
|     | How to add a board in Trello                     |
|     | Total Guides: 3                                  |
|     |                                                  |
|     | Choose your preferred search result              |
| © M | yGuide by Lucases - F Haracy & Counces - Ferrins |
|     |                                                  |

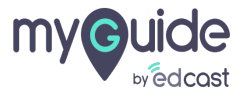

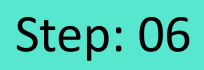

Your preferred search result will be played like this! You can also select a mode from the available ones

| ¢                                                                                                    | $\equiv \times$                                                                                                    |
|----------------------------------------------------------------------------------------------------|----------------------------------------------------------------------------------------------------|
| ← MyChat                                                                                                    |                                                                                                    |
| -                                                                                                    |                                                                                                    |
|                                                                                                    | trello                                                                                                    |
| The results are here, choose your pre-                                                                                                    | referred one!                                                                                                    |
| How                                                                                                    | v to create a team in Trello                                                                                            |
| Image: Section of the section of the section of th | Your preferred search result will<br>be played like this!<br>You can also select a mode from<br>the available ones<br>€ |

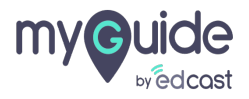

# **Thank You!**

myguide.org

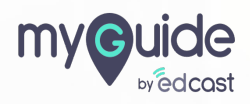